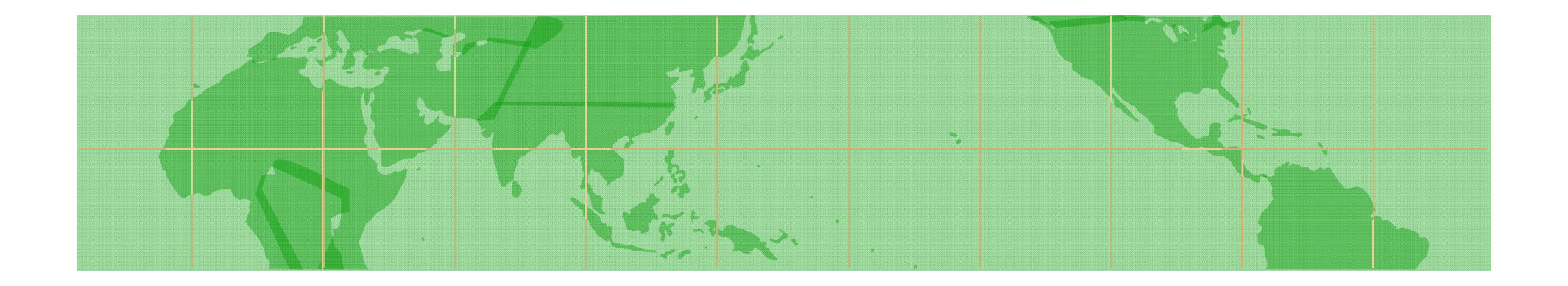

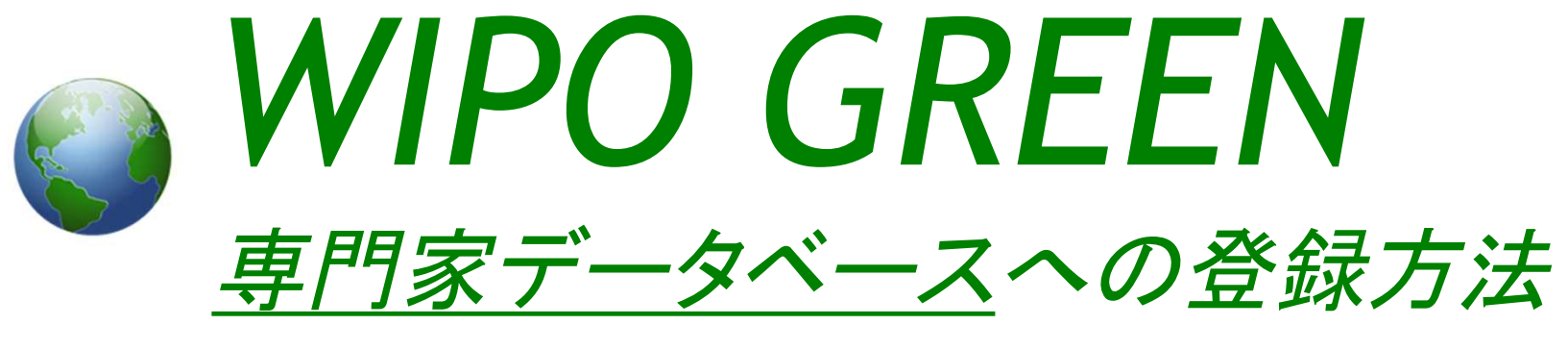

## Experts Database

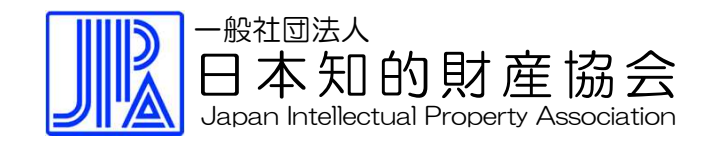

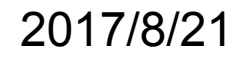

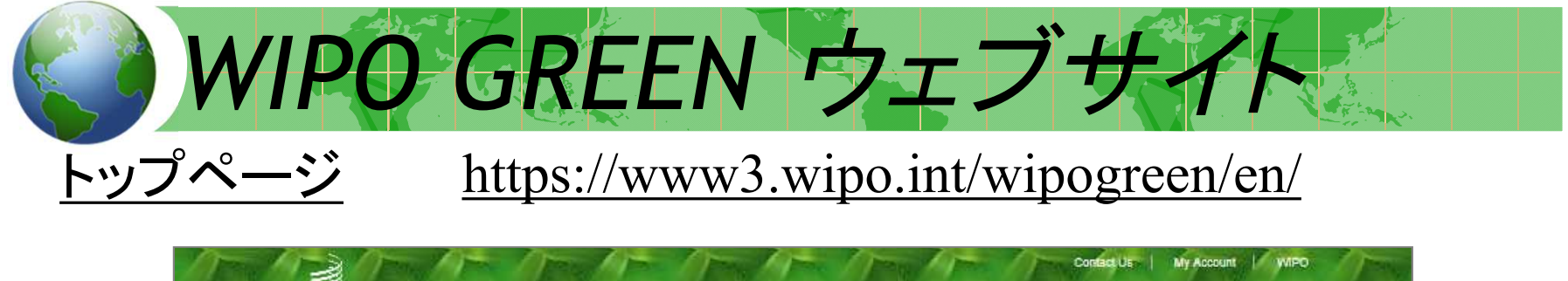

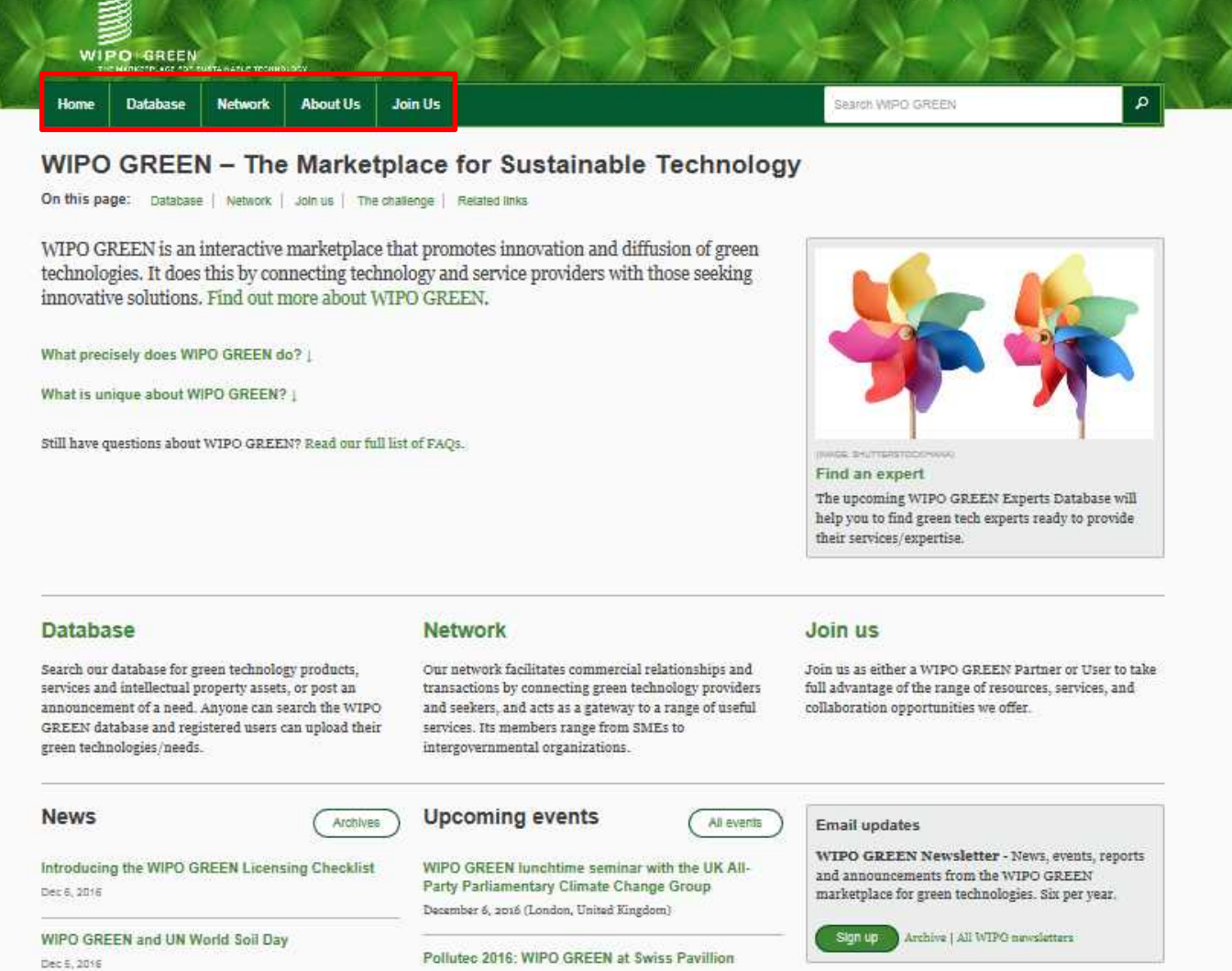

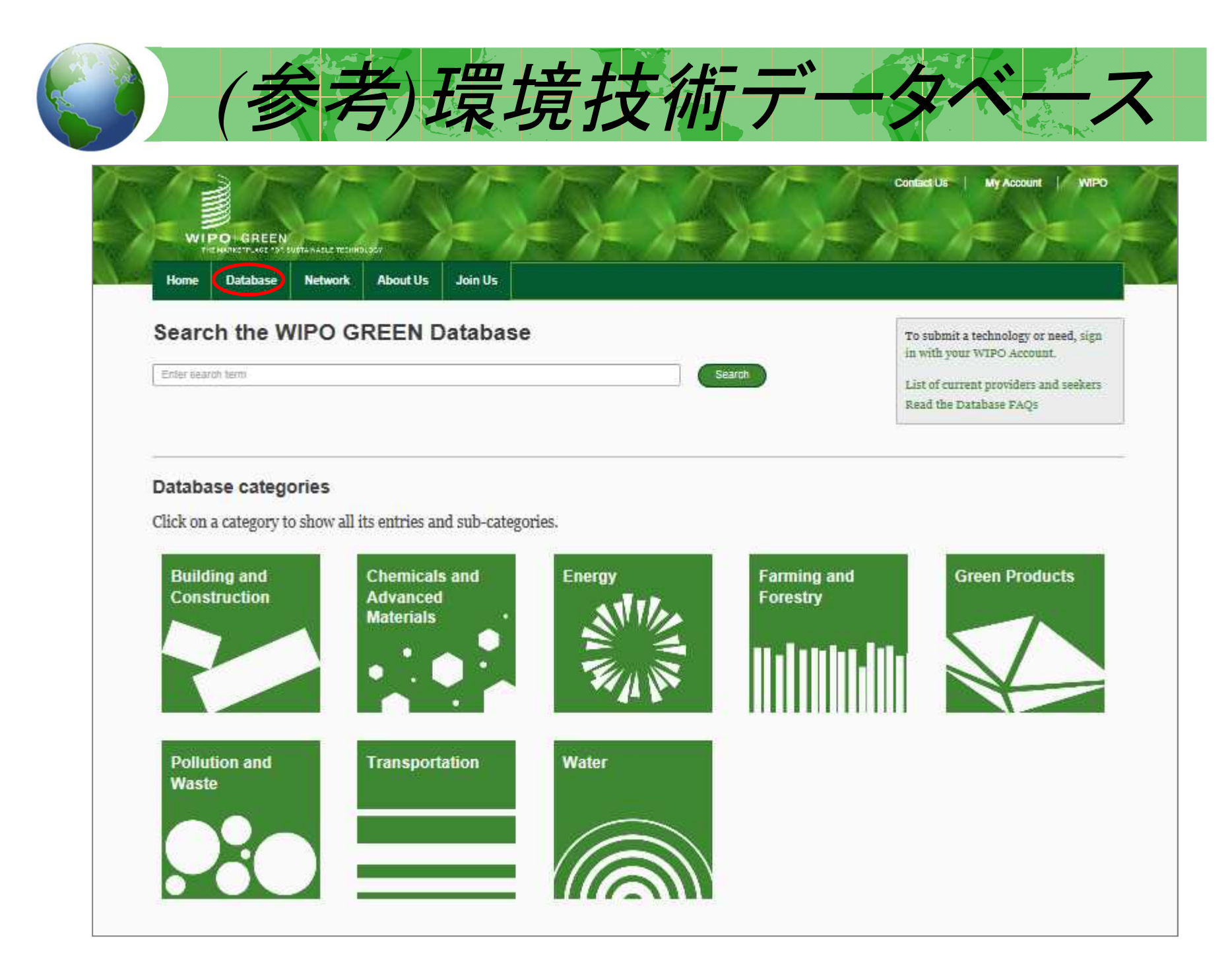

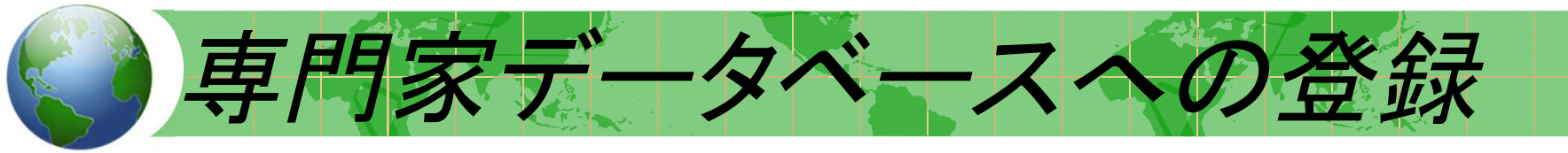

#### 下記URLの「Join as an expert」

https://www3.wipo.int/wipogreen/en/joinus/#experts

C 🔒 World Intellectual Property Organization [CH] | https://www3.wipo.int/wipogreen/en/joinus/#experts

IE ブックマーク 🗋 新興国等知財情報デー 🗋 WIPO Translate: assist

#### Join as an expert

Need a green tech expert but not sure where to turn? The WIPO GREEN Experts Database will be launched in 2017 and will help you to find green tech specialists ready to provide their services/expertise.

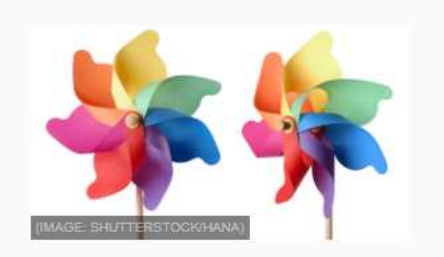

Registration is now open and professionals in assurance and advisory services, business, engineering, finance, intellectual property, law and more are invited to register. The Database itself will be accessible to the public and free of charge.

We will promote the Database online, among the Partners of WIPO GREEN, and at global climate change and green technology forums, such as the UNFCCC, the Climate Technology Gentre and Network (GTCN), and Globe.

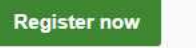

#### Benefits for experts

- Promote your services/expertise to a proven global green tech network.
- Get your services/expertise directly to the people who need it most.
- Become a part of one of the world's largest network of climate change stakeholders.
- Get straight to the person you need specific contact details for each expert.
- Contribute practically to the global effort to tackle climate change.

#### How will it work?

- Experts register for the database, providing information about themselves and their services.
- The WIPO GREEN team will let applicants know whether their application has been approved or rejected.
- If approved, the relevant information is entered into the Database.
- Users of the Database search for experts and by clicking on "Contact" will be able to get in touch with their chosen expert(s) directly.

WIPO GREEN Experts Database 登録までの流れ

| WIPO  |  |
|-------|--|
| アカウント |  |
| 取得    |  |
|       |  |

個人または 承認メール 組織データ登録 (数日かかる場合あり)

【入力必須情報】

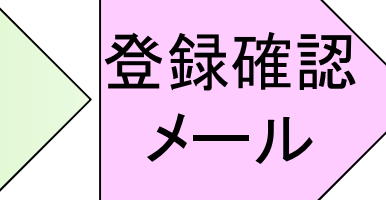

入力必須項目 ・ユーザーネーム

•肩書(Mr./Mrs./Miss./Ms.) ·名前 ▪姓

#### ·電話番号 •住所

・市 • 王

・使用言語(英語のみ)

・Eメールアドレス

・パスワード (数値と文字で8文字以上)

| 個ノ | しの場合:   |                           |                |
|----|---------|---------------------------|----------------|
| 1  | 氏名      | (First and last name)     | WIPOアカウントから転載済 |
| 2  | 国籍      | (Nationality)             | 選択肢あり          |
| 3  | 性別      | (Title)                   | 選択肢あり          |
| 4  | 所属組織名   | (Company Affiliation)     |                |
| 5  | 所在国     | (Country)                 | 選択肢あり          |
| 6  | メールアドレス | (Email Address)           | WIPOアカウントから転載済 |
| 7  | 取得学位    | (Education Level)         | 選択肢あり          |
| 8  | 語学力     | (Languages)               | 選択肢あり          |
| 9  | 専門年数    | (Professional Experience) | 選択肢あり          |
| 10 | 専門分野    | (Area of Expertise)       | 選択肢あり          |
| 11 | 専門地域    | (Geographical Expertise)  | 選択肢あり          |
| 12 | 履歴書     | (Curriculum Vitae)        |                |
| 組織 | 畿の場合:   |                           |                |
| 1  | 組織名     | (Company Name)            | WIPOアカウントから転載済 |
| 2  | 所在国     | (Country)                 | 選択肢あり          |
| 3  | メールアドレス | (Email Address)           | WIPOアカウントから転載済 |
| 4  | 語学力     | (Languages)               | 選択肢あり          |
| 5  | 創立年     | (Year Established)        |                |
| 6  | 専門分野    | (Area Of Expertise)       | 選択肢あり          |
| 7  | 専門地域    | (Geographical Expertise)  | 選択肢あり          |
|    |         |                           |                |

# 入力にあたっての基礎的な注意事項

- ウェブサイトは必ずInternet Explorerでご覧ください (Google Chromeでは見られないページがあります)。
- 登録時の入力文字と入力記号は全て "半角"でお願い します。
- 入力記号として、「+」、「\*」、「~」は使用できません。
  「\_(アンダーバー)」、「-(ハイフン)」、「/(スラッシュ)」、
  「.(ドット)」は利用可能です。

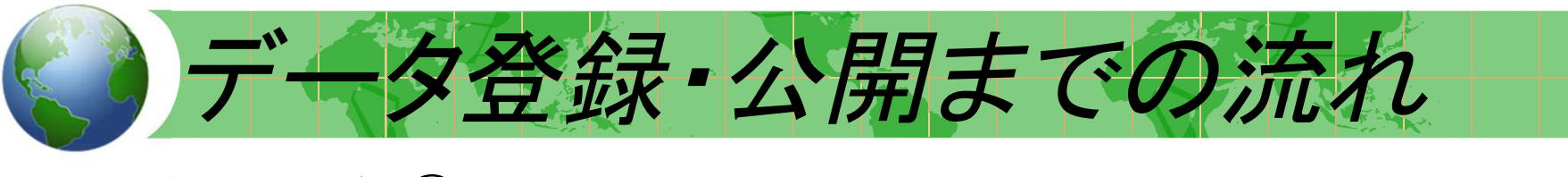

### アカウント取得①

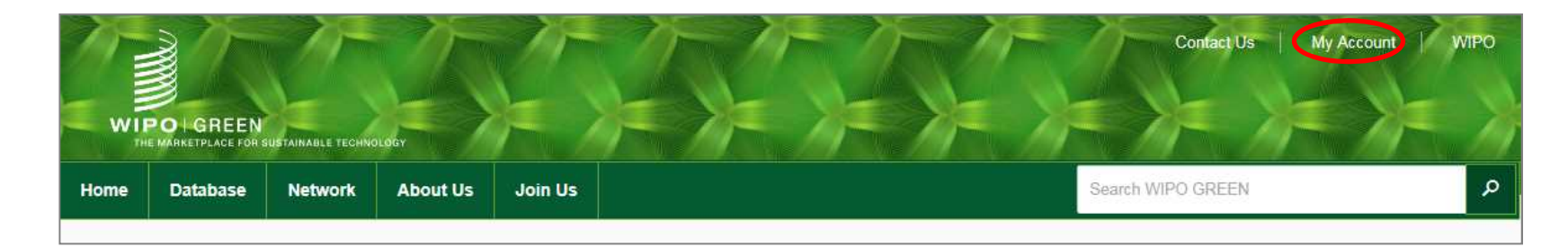

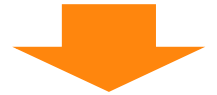

| WIPO G   | WIPO GREEN – The Marketplace for Sustainable Technology |                                                                            |  |
|----------|---------------------------------------------------------|----------------------------------------------------------------------------|--|
| Sign in  |                                                         |                                                                            |  |
| Username | Forgot your username?                                   | Don't have a WIPO Account?                                                 |  |
| Password | Forgot your password?                                   | Why create a WIPO Account?                                                 |  |
|          | Sign in                                                 | Registration for the WIPO account is open to all users and free of charge. |  |

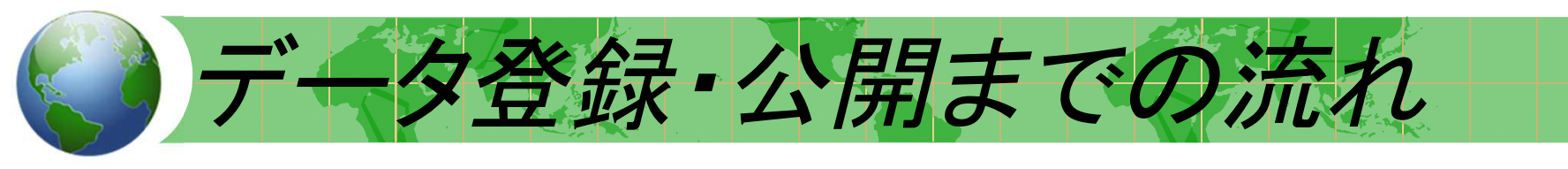

### アカウント取得②

#### Step one: Create a WIPO account

In order to register with WIPO GREEN, you first need a WIPO account.

#### **Create an account**

Please fill in your details below in order to register for an online user account. All fields marked with \* are mandatory.

#### User information

| Username *           |  |
|----------------------|--|
| Title *              |  |
| First Name *         |  |
| Last Name *          |  |
| Company/Organization |  |
| Function             |  |

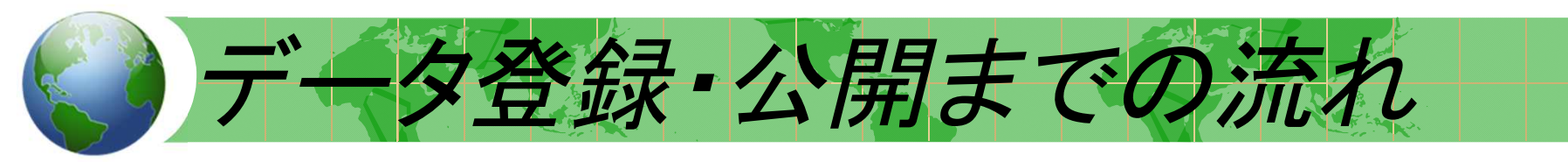

### アカウント取得③

| Password           |                                   |                                                                                             |
|--------------------|-----------------------------------|---------------------------------------------------------------------------------------------|
| Password *         |                                   |                                                                                             |
|                    |                                   | A valid password must meet all of the following construction at least 1 numerical character |
|                    |                                   | password must be at least 8 characters long                                                 |
|                    |                                   | Show password                                                                               |
| Confirm password * |                                   |                                                                                             |
| Verification *     |                                   | Type the characters displayed below.                                                        |
| Venication         | 入力すべきwordが読みに<br>くい場合、「show a new |                                                                                             |
|                    | code」ボタンを押せば、新<br>しいwordが表示されます。  | drime d                                                                                     |
|                    |                                   | Characters:                                                                                 |
|                    |                                   | Create an account                                                                           |

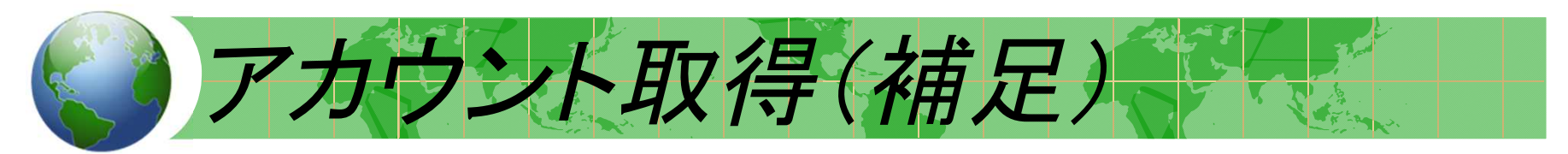

### <u>Create an account画面</u>

| User information                                             |                               |                                  |                                 |                                                                                                    |
|--------------------------------------------------------------|-------------------------------|----------------------------------|---------------------------------|----------------------------------------------------------------------------------------------------|
| Usemene *                                                    |                               | Bennshi Taro                     |                                 |                                                                                                    |
| Title *                                                      |                               | Mr                               | 2                               |                                                                                                    |
| First Name *                                                 |                               | Tarc                             |                                 |                                                                                                    |
| Last Name *                                                  | E-mail                        |                                  |                                 |                                                                                                    |
| Company/Organization                                         | Please indicate an individu   | al e-mail address below. The sar | me e-mail address cannot be us  | ed with another account.                                                                                           |
| Function                                                     | E-mail*                       |                                  |                                 | info graadigraa or ge                                                                                              |
| Phone *                                                      | Confirm E-mail *              |                                  |                                 | info (peed)(pee.or.(p                                                                                              |
| Ent                                                          | You will receive confirmation | by e-mail about the creation of  | your user account. Please check | that your e-mail address is indicated correctly.                                                                   |
| Address *                                                    | Password                      |                                  |                                 |                                                                                                    |
|                                                              | Password *                    |                                  |                                 |                                                                                                    |
| City *                                                       |                               |                                  |                                 | A valid password must meet all of the following conditions<br>peakword must contain at least 1 numerical sharacter |
| Zqu®ostal code                                               |                               |                                  |                                 | pessword must be at least 2 characters long                                                                        |
| State/Province                                               |                               |                                  |                                 | Show password                                                                                                    |
| Country *                                                    | Cordem password *             |                                  |                                 |                                                                                                    |
| Preferred communication language *                           | Verification *                |                                  |                                 | Type the characters displayed below.                                                                               |
| E-mail                                                       |                               |                                  |                                 | prieled                                                                                                    |
| Please indicate an individual e-mail address below. The same |                               |                                  |                                 | Characters: miled ×                                                                                                |
|                                                              | Create a                      | n accountを                       | クリック 📄                          | Create arr ascourt                                                                                                 |

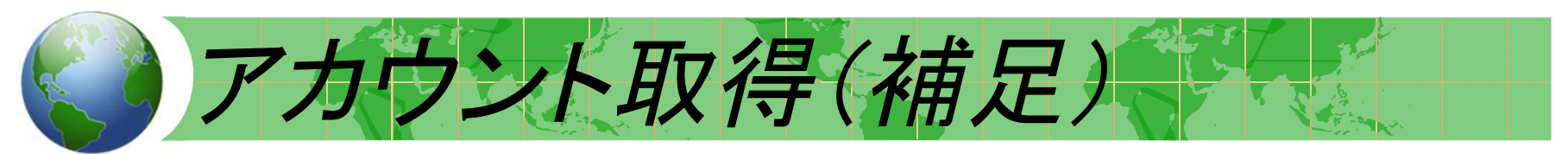

### Create an account入力完了画面

| None Constants Date | a categorie | - Andre Harr |
|---------------------|-------------|--------------|
|---------------------|-------------|--------------|

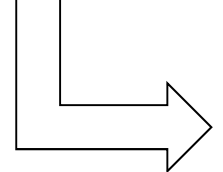

Your account has been created.

However, this website requires **account confirmation link** has been sent to the e-mail address you provided. Please check your e-mail for further information.

登録したe-mailアドレスに "Confirm User Account" のリンク先が送られてくる。

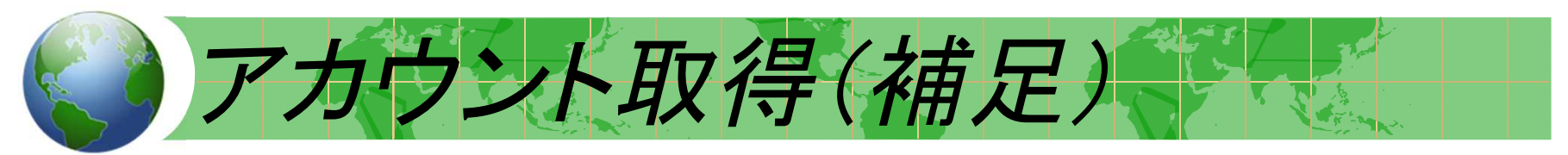

### <u>Confirm user accountの表示画面</u>

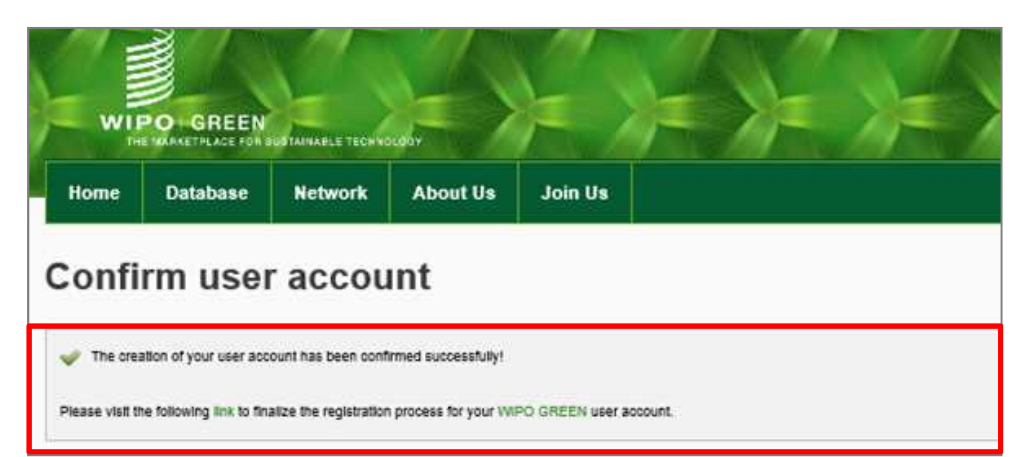

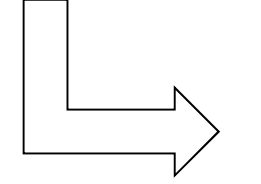

The creation of your user account has been confirmed successfully!

Please visit the following **link** to finalize the registration process for your WIPO GREEN user account.

自動でリンク先に飛ばない場合は Linkをクリックして登録画面へ アカウント取得(補足)

### WIPO GREEN profile入力画面

| 八儿心泪泪和    | Confirm your p                                                            | rofile                                                                                                    |
|-----------|---------------------------------------------------------------------------|----------------------------------------------------------------------------------------------------|
| 企業名       | Only your sumpany name will appe-<br>shared with any external individuals | er on your public profile. All phase information is far WHO GREEN's internatione and sell not to<br>or entities |
| 住斫        | WIPO GREEN profile                                                        |                                                                                                    |
|           | Company or organisation                                                   | Barrats Patent Fare                                                                                             |
| 都市名       | Address                                                                   | 14F Tellyn Club Billy 3-2-8 Kasumganatii                                                                        |
|           | Timer at city                                                             | Chipple-inc                                                                                                    |
| 国         | Postel code (Optervit)                                                    | 196-3015                                                                                                    |
| 十十十十月     | Data or provins                                                           | Chipitas-Hu                                                                                                    |
| 土は争耒内谷    | Country / Tarihory                                                        | Japan                                                                                                    |
| 設立在       | Primary activity                                                          | provide services regarding IP method                                                                            |
|           | Webste (Sphered)                                                          |                                                                                                    |
| <u> 現</u> | Year established                                                          | 1822                                                                                                    |
|           | Time                                                                      | Up As 100                                                                                                    |

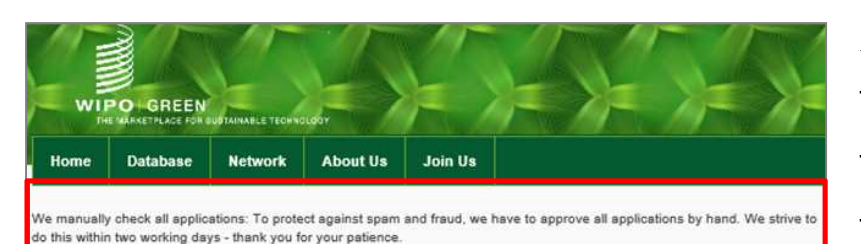

We manually check all applications: To protect against spam and fraud. We have to approve all applications by hand. We strive to do this within two working days.

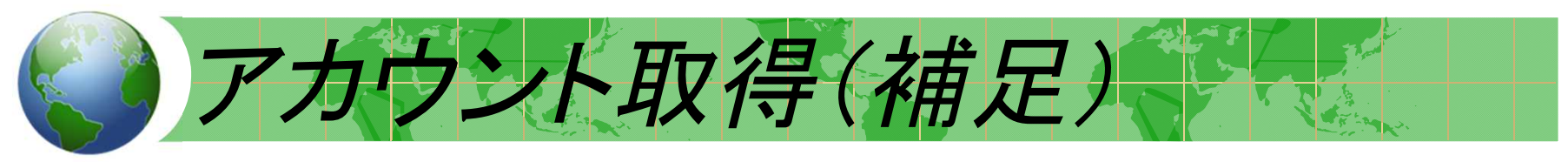

### <u>アカウント登録完了の通知メール</u>

| PO GREEN User Registration                                                                                                    |
|----------------------------------------------------------------------------------------------------|
|                                                                                                    |
| ed to confirm your registration to the WIPO GREEN database. You can edit your personal information by logging to your WIPO GREEN account.<br>for using WIPO GREEN that you indicated :<br>chnology, Contact a provider or seeker |
| ny queries, please contact us by emailing: <u>wipo.green@wipo.int</u>                                                                                                    |
| r using WIPO GREEN.                                                                                                    |
| ours,                                                                                                    |
| lenges Division<br>lectual Property Organization 34, chemin des Colombettes P.O. Box 18<br>20                                                                                                    |
|                                                                                                    |

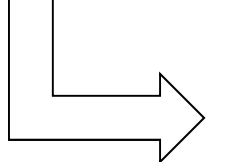

### We are pleased to confirm your registration to

the WIPO GREEN database. •••

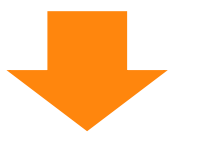

・約2日以内に登録完了メールが送付されてくる。

・<u>Experts Databaseへの登録が可能</u>となる。

Expers Databaseへの登

#### ウエブサイト上部の「Join us」をクリックすると下記ページになります 最下段「Join as an expert」の Register now をクリックしてください。

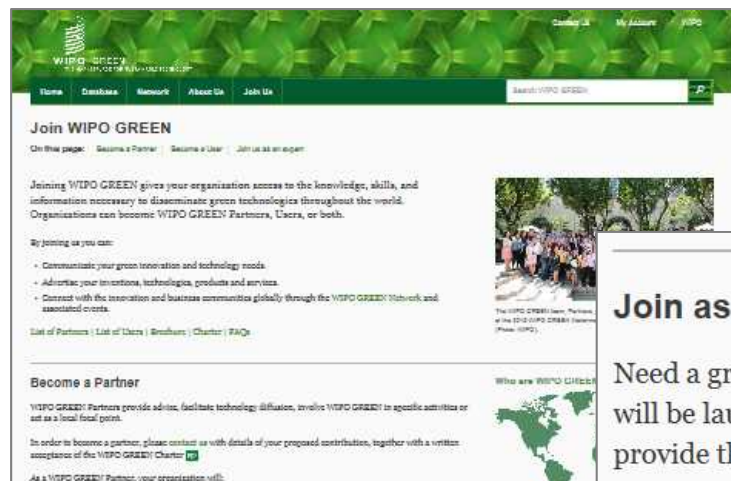

- Be listed as a Partner on the WIFO GREEN webgage and have your events and projects featured in WIFO GREEN rublications such as the bi-monthly no
- Communicate and collaborate freely with the WIPO GREEN Network of Partners
- Learn about opportunities that WIPO GRZED and its Partners are providing, such as grants, project propessis exhibition opportunities, etc.
- Rave priority for participation in WIPO, WIPO GREEN and/or Partner counts and services (e.g. state services, trade onlibitions, pro-bono hours donated by Partners, and workshops). + So part of relevant global policy discussions on climate change at key fors, such as UNPCCC

Become a User

Remote our list of Users.

WIFO GREEN them contribute to the WIFO GREEN database (by uploading a Why become a user? technology or an announcement of read) or previde services. Certain VISPO services, (for mangle arbitration and mediation? are assaultife to Users at a discounted rate. As a WEFE GREEN Decrypterate

uplead technologics submit technological needs Use your WIRD Account to restator and accent the WIRD GRIEN Terms and Could + list your services in the WIFC

Join as an expert

Need a green tech expert but not sure where to turn? The WIPO GREEN Experts Database will be launched in early 2017 and will help you to find green tech apocialists ready to provide their services/expertise.

Regulation is now open and probationals in assume and solviery sorriors, business, engineering, fitance, intelferenzi property, law and more are britted to regular. The Database todd's vill be accessible to the public and fixe of darge.

We will prenote the Database online, among the Partners of WIPO GREED, and at global elimate charge and greet technology foruma, such as the UNFECE, the Climate Technology Centre and Network (CTCP), and Globe.

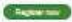

#### Join as an expert

Need a green tech expert but not sure where to turn? The WIPO GREEN Experts Database will be launched in early 2017 and will help you to find green tech specialists ready to provide their services/expertise.

Registration is now open and professionals in assurance and advisory services, business, engineering, finance, intellectual property, law and more are invited to register. The Database itself will be accessible to the public and free of charge.

We will promote the Database online, among the Partners of WIPO GREEN, and at global climate change and green technology forums, such as the UNFCCC, the Climate Technology Centre and Network (CTCN), and Globe.

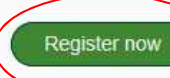

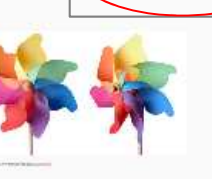

Expers Databaseへの登録

「Register fro Roster of Service Providers」のページになりますので、 まず個人(independent consultants)としての登録か、組織(Company/Organization)として の登録か、選択してください。

(Roster of Service Providers はExperts Databaseの旧称です。)

|        | WIPO   GREEN<br>The Marketplace<br>for Sustainable Technology |                                                    | Welcome YORIMASA Sign Out WIPO |
|--------|---------------------------------------------------------------|----------------------------------------------------|--------------------------------|
|        | Home Database                                                 | Network About Us Join Us                           |                                |
|        | Register for R                                                | loster of Service Providers                        |                                |
|        | Advertise your services or ski                                | lls in the WIPO GREEN network by registering below |                                |
| $\leq$ | Independent consultant                                        | Company/Organization                               |                                |
|        |                                                               |                                                    |                                |
|        | First Name" :                                                 | YORIMASA                                           |                                |
|        | Last Name* :                                                  | SUWA                                               |                                |
|        | Country of Birth :                                            | Choose                                             |                                |
|        | Nationality* :                                                | Choose                                             |                                |
|        | Second Nationality (If Any):                                  | Choose                                             |                                |

Expers Databaseへの登録

個人、組織のどちらかのページに入力してください。 入力必須項目は下記のとおりです。

個人の場合: 氏名 WIPOアカウントから転載済 (First and last name) 1 2 国籍 (Nationality) 選択肢あり 3 性別 選択肢あり (Title) 4 所属組織名 (Company Affiliation) 5 所在国 (Country) 選択肢あり 6 メールアドレス (Email Address) WIPOアカウントから転載済 取得学位 選択肢あり 7 (Education Level) **8** 選択肢あり 語学力 (Languages) 9 専門年数 選択肢あり (Professional Experience) 選択肢あり 10 専門分野 (Area of Expertise) 11 専門地域 (Geographical Expertise) 選択肢あり 12 履歴書 (Curriculum Vitae)

Expers Databaseへの登録

個人、組織のどちらかのページに入力してください。 入力必須項目は下記のとおりです。

組織の場合:

- 1 組織名 (Company Name)
- 2 所在国 (Country)
- 3 メールアドレス (Email Address)
- 4 語学力 (Languages)
- 5 創立年 (Year Established)
- 6 専門分野 (Area Of Expertise) 選択肢あり
- 7 専門地域 (Geographical Expertise) 選択肢あり

WIPOアカウントから転載済

- 選択肢あり
- WIPOアカウントから転載済
- 選択肢あり

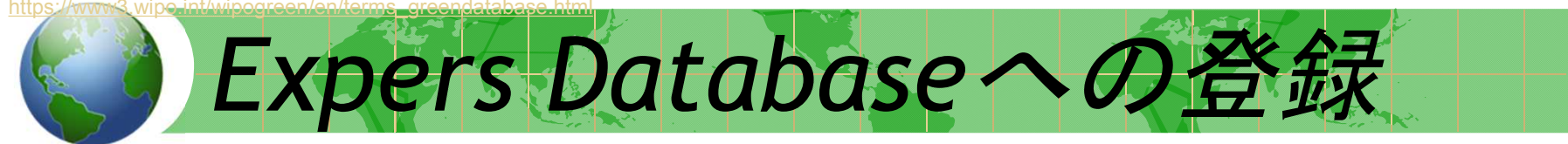

画面最下段の「Register」をクリックしてください。 登録完了の画面に変わるはずです。

なお、この画面に「Term of Use」という表記がふたつありますが、どちらをクリックしても Term of Useの画面になりません。もしご覧になりたい場合は下記サイトを参照ください。 https://www3.wipo.int/wipogreen/en/terms\_greendatabase.html

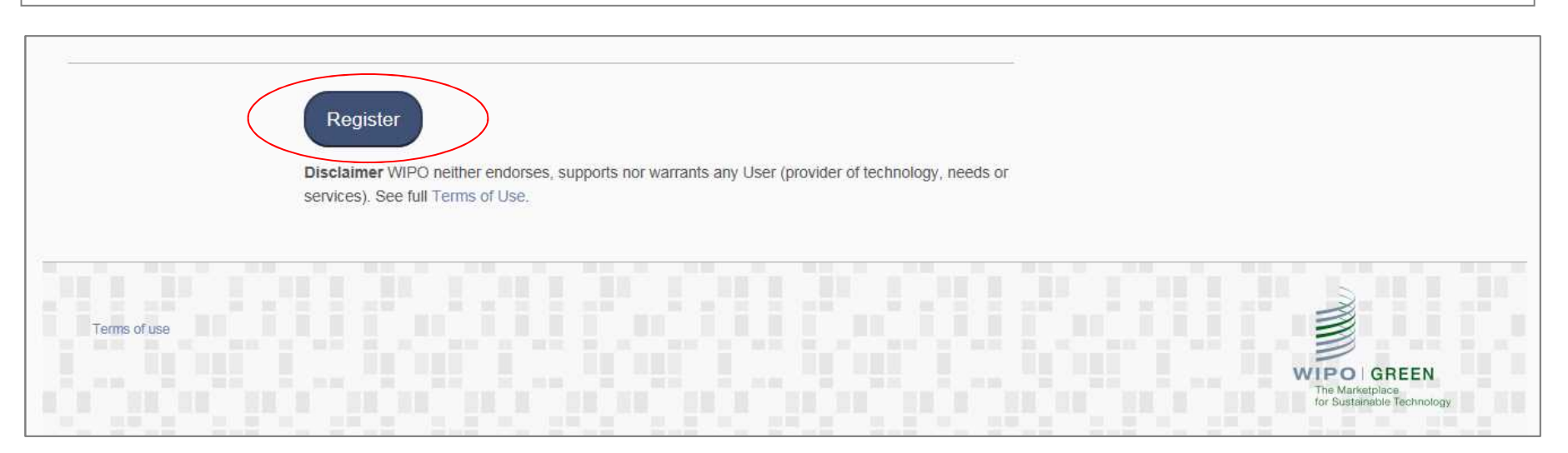

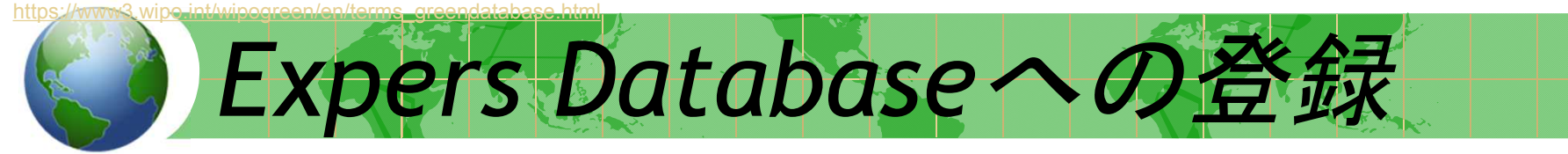

しばらくして(2,3日以内には)WIPO担当者から下記の確認メールが送られてきます。 これで登録完了です。

なお、現時点では公式スタート前のため、登録だけで他のExpertのデータを検索したり、 閲覧したりすることはできないそうです。

| (PRO           | D) ROSP Mail Notification for Approval. 📄 🛛 🗤 💿 🗴                                                                                                    |
|----------------|----------------------------------------------------------------------------------------------------|
| -              | green.roster@wipo.int<br>™ 自分 ⊡                                                                                                    |
| ₹ <sub>A</sub> | 英語▼ > 日本語▼ メッセージを翻訳                                                                                                    |
|                | Dear YORIMASA SUWA,<br>Thank you for using our service.<br>This is to notify you that your registration has been approved by the Administrator.<br>Going forward you can enjoy our services as well.<br>Your details are:<br>Name : YORIMASA SUWA<br>City : Tokyo<br>Country : Japan<br>Email : <u>vorisuwa1@gmail.com</u><br>Professional experience : At least 7 years<br>For any inquiries regarding our services, please login to our website<br><u>webaccess.wipo.int/rocsp/search</u><br>Sincerely,<br>ROSP Admin. |

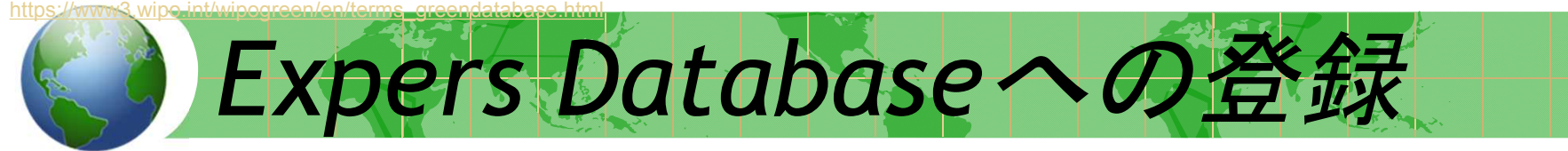

以上です。お疲れ様でした。

もしご不明の点がありましたら 諏訪宛お問い合わせください。 y.suwa@apic.jiii.or.jp; yorisuwa1@gmail.com

よろしくお願いいたします。